## サンプル File Open Desin (Load ISIS Design File) FILE Load Scheme&PCB Layout -> Ppsu.DSN

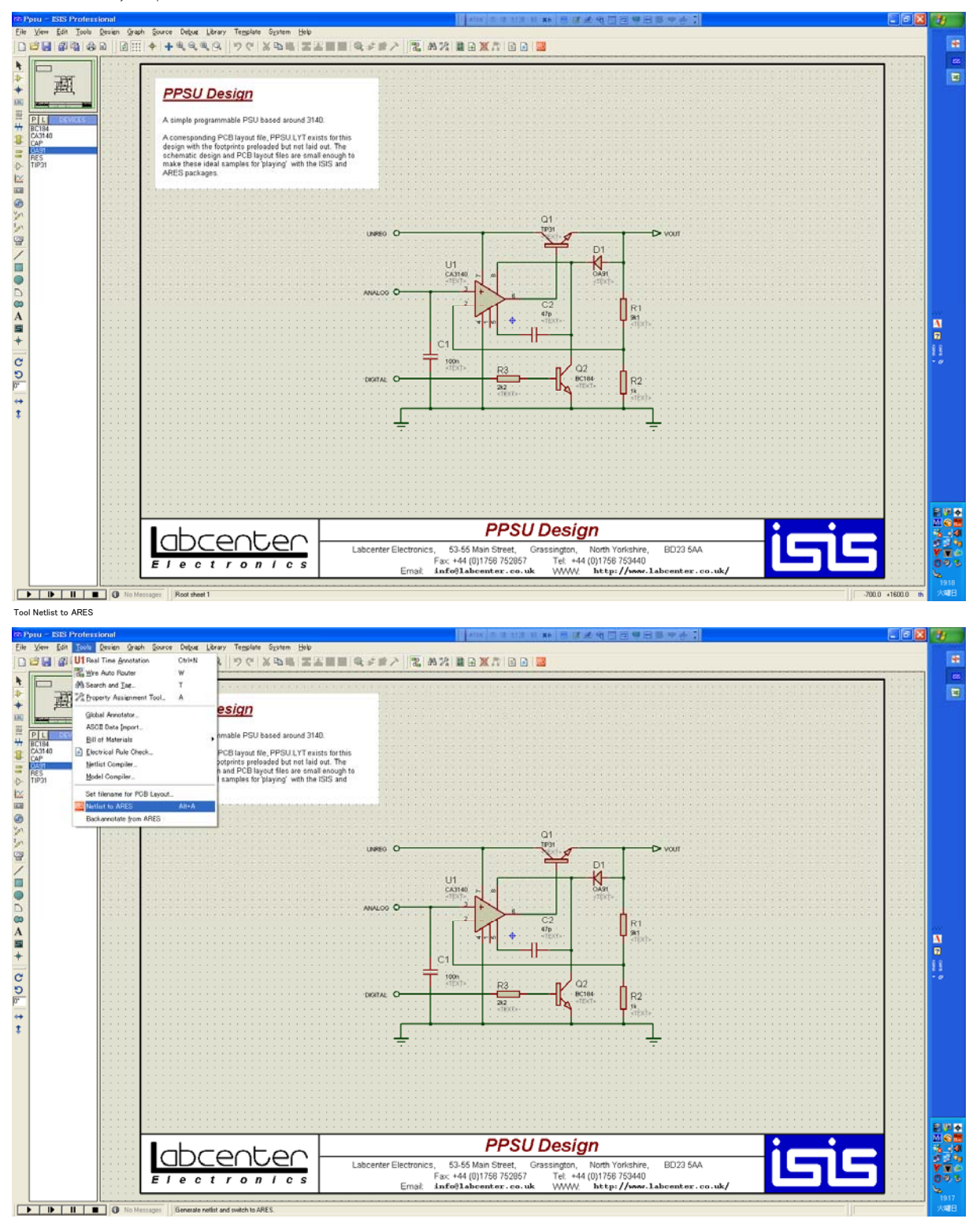

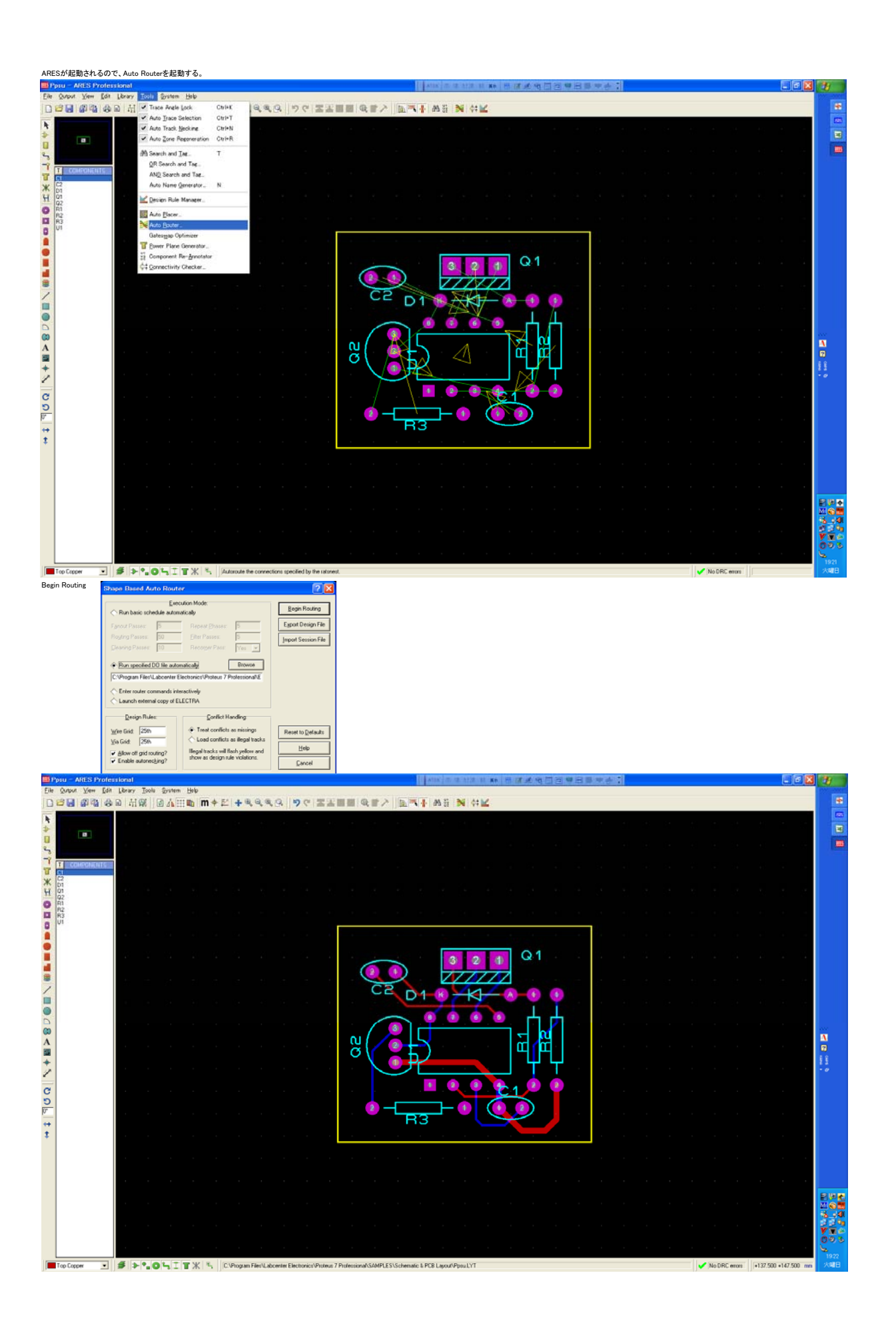

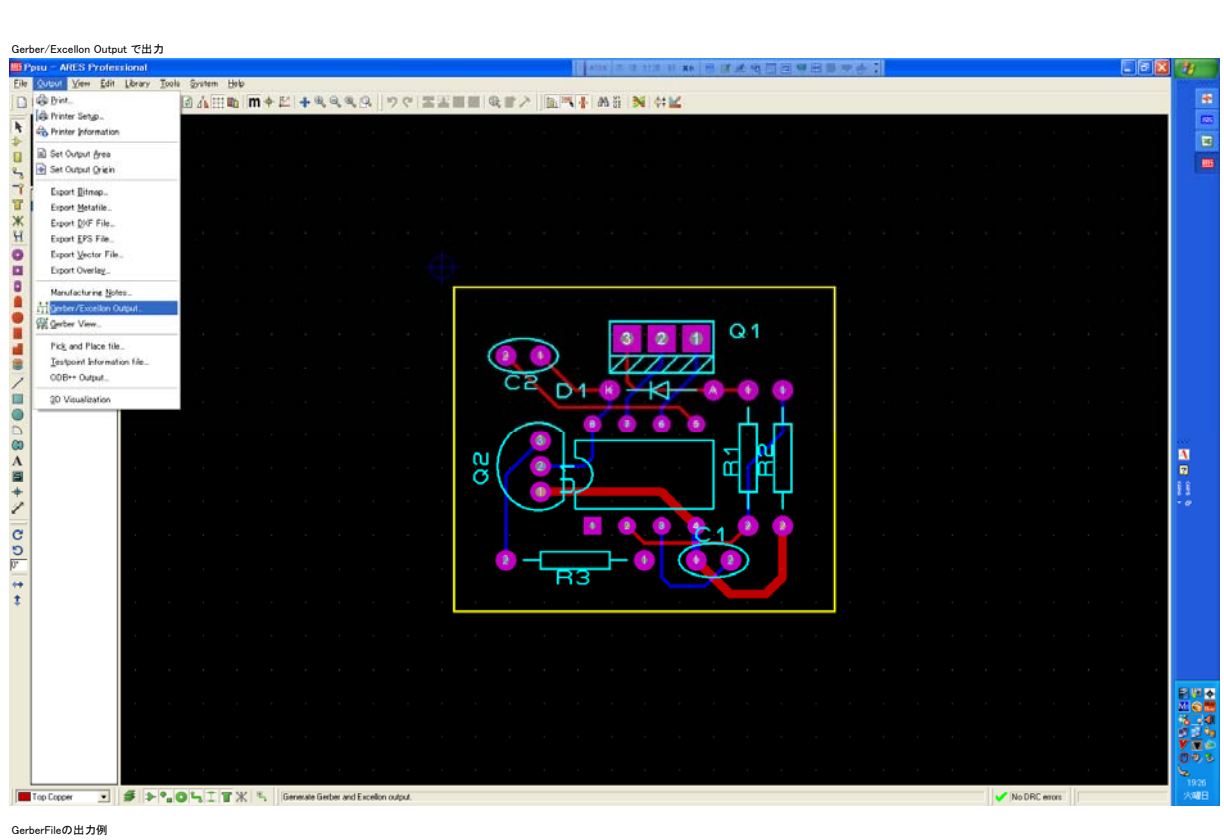

| 🛙 MIFE88 – [C.#Program FilesYLabcenter ElectronicsWProteus 7 ProfessionalWSAMPLESYSchematic & PCB LayoutWPpsu – CADCA 📰 🖬 🔀                                                                                                    |
|----------------------------------------------------------------------------------------------------|
| アナイル(E) 編集(E) 検索・置換・ジャンプ(S) ツール(D) マシロ(M) ウィンドウ(M) 設定(Q) ヘルプ(H)                                                                                                    |
| □■□□具はも時間つぐ//オオ国司□□司召(●▼イ>・棟■   ・風面の風≦                                                                                                    |
| 1行 1桁 1 Line 47H - 1/1.955 Byte デオスト 日本語(シフトJIS) - その他 - 本                                                                                                    |
|                                                                                                    |
| 1 D04 PROTEUS RS274K GERBER FILE**                                                                                                    |
| 2 3F3LAC24724F3#<br>9 MolDantus                                                                                                    |
| 4 xx0010C.0.0120+X                                                                                                    |
| 5 X40011C.0.0250×X-                                                                                                    |
| 6 X40012R.0.0500X0.0500*X4                                                                                                    |
| 7 M40013C.0.0500+K                                                                                                    |
| 8 XAUDINE, JU UBUUXU UBUUXX                                                                                                    |
| a) Andorsky u Jood v Are                                                                                                    |
| 11 654010**                                                                                                    |
| 12 X+6386Y-4602D02*-                                                                                                    |
| 13 X+6366Y-4102001**                                                                                                    |
| 14 X-7386Y-3102001=-                                                                                                    |
| 15) X # / 266/7 = 21 0/2001 X ##                                                                                                    |
|                                                                                                    |
| 18 × 96667-452001**                                                                                                    |
| 19 X+9866Y-3602D01++                                                                                                    |
| 20 X+4966Y-4602002+-                                                                                                    |
| 21 X+45887-5602001**                                                                                                    |
| 22 X=41167-3852001x=<br>22 X=6062X-8656001x=                                                                                                    |
| 20 X 20001 3022010                                                                                                    |
| 25 X+4866Y-4102001=-                                                                                                    |
| 26 X+4866Y-3602D01*-                                                                                                    |
| 27 X+2868Y-5102D02**                                                                                                    |
| 28 X • 8867 • 61 02001 • -                                                                                                    |
| 29 X+19657-9602001+                                                                                                    |
| 30 Arb305F-002002+-                                                                                                    |
| 32 X+6516Y-9352001 -                                                                                                    |
| 33 X+7616Y-9352D01*-                                                                                                    |
| 34 X+83867-8602001=+                                                                                                    |
| 35 (5-4) 1 ***                                                                                                    |
| 36 X+/3667-7602002***                                                                                                    |
|                                                                                                    |
| 39 X+5366Y-4602002+-                                                                                                    |
| 40 X+5366Y-3652001++                                                                                                    |
| 41 X+6368Y-2852D0 +-                                                                                                    |
| 42 A 463867 - 21 U2UU I ##                                                                                                    |
| 45 19400 (1940) (1940) |
|                                                                                                    |
| 1 Secure - GADGAM Bottom Copper TXT                                                                                                    |

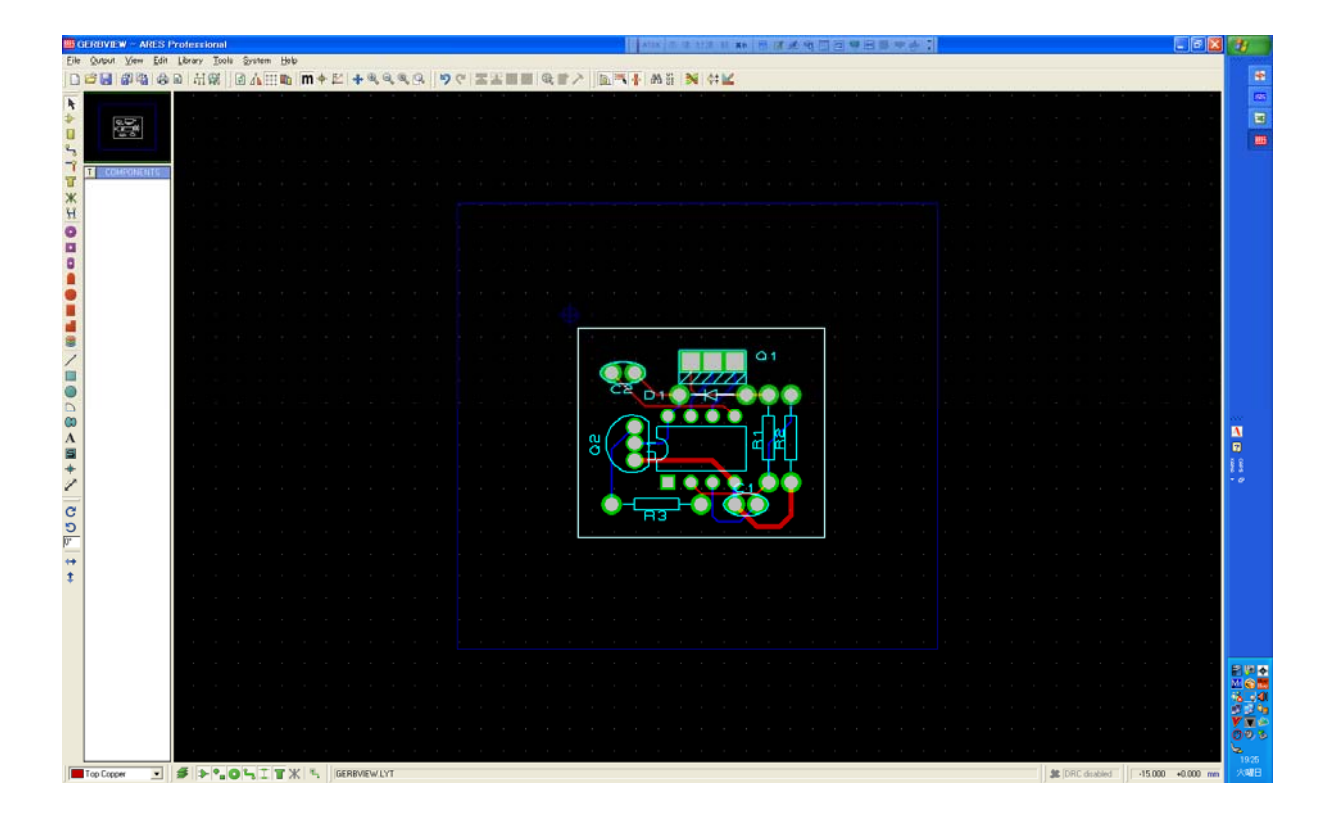

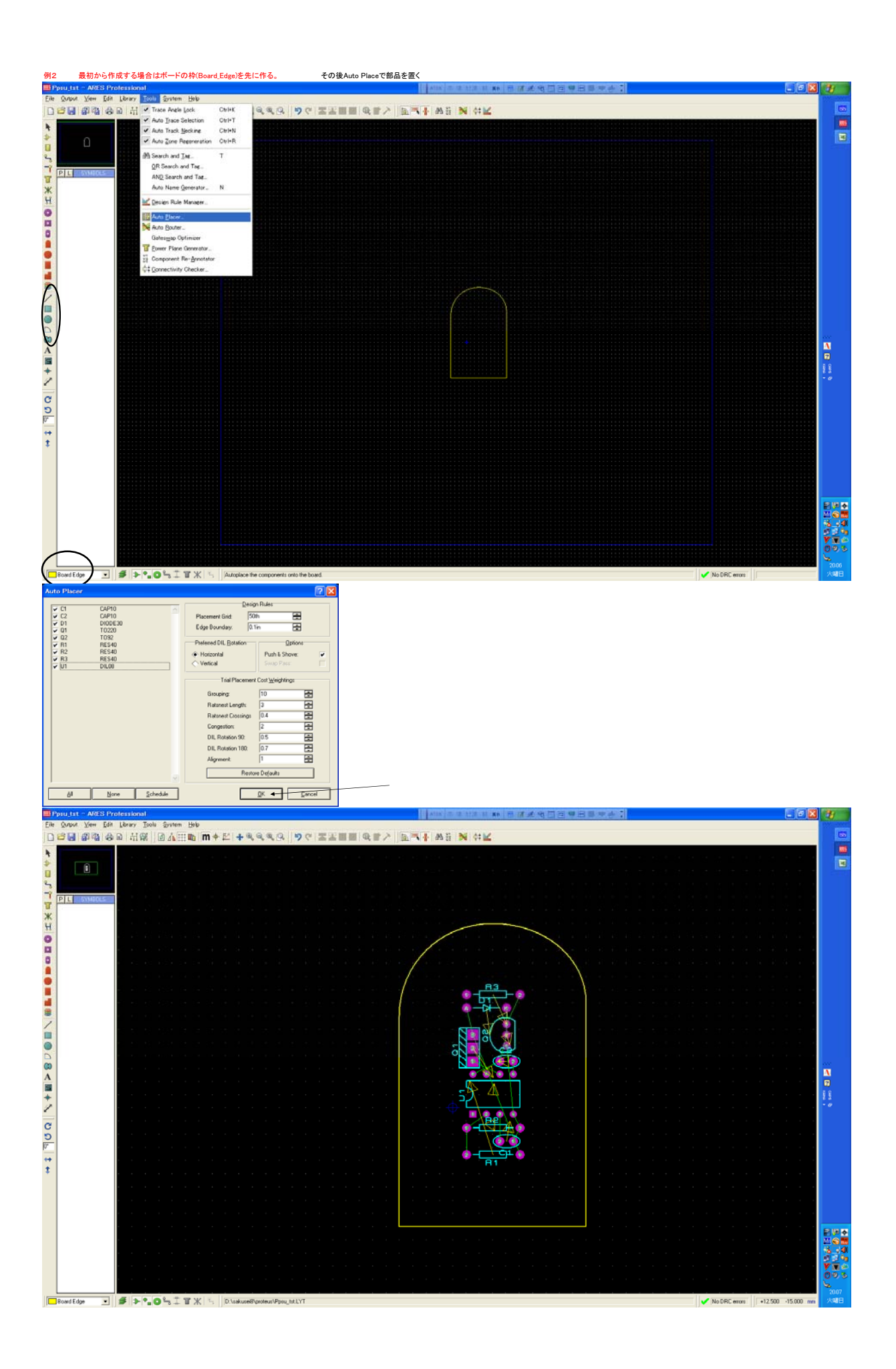

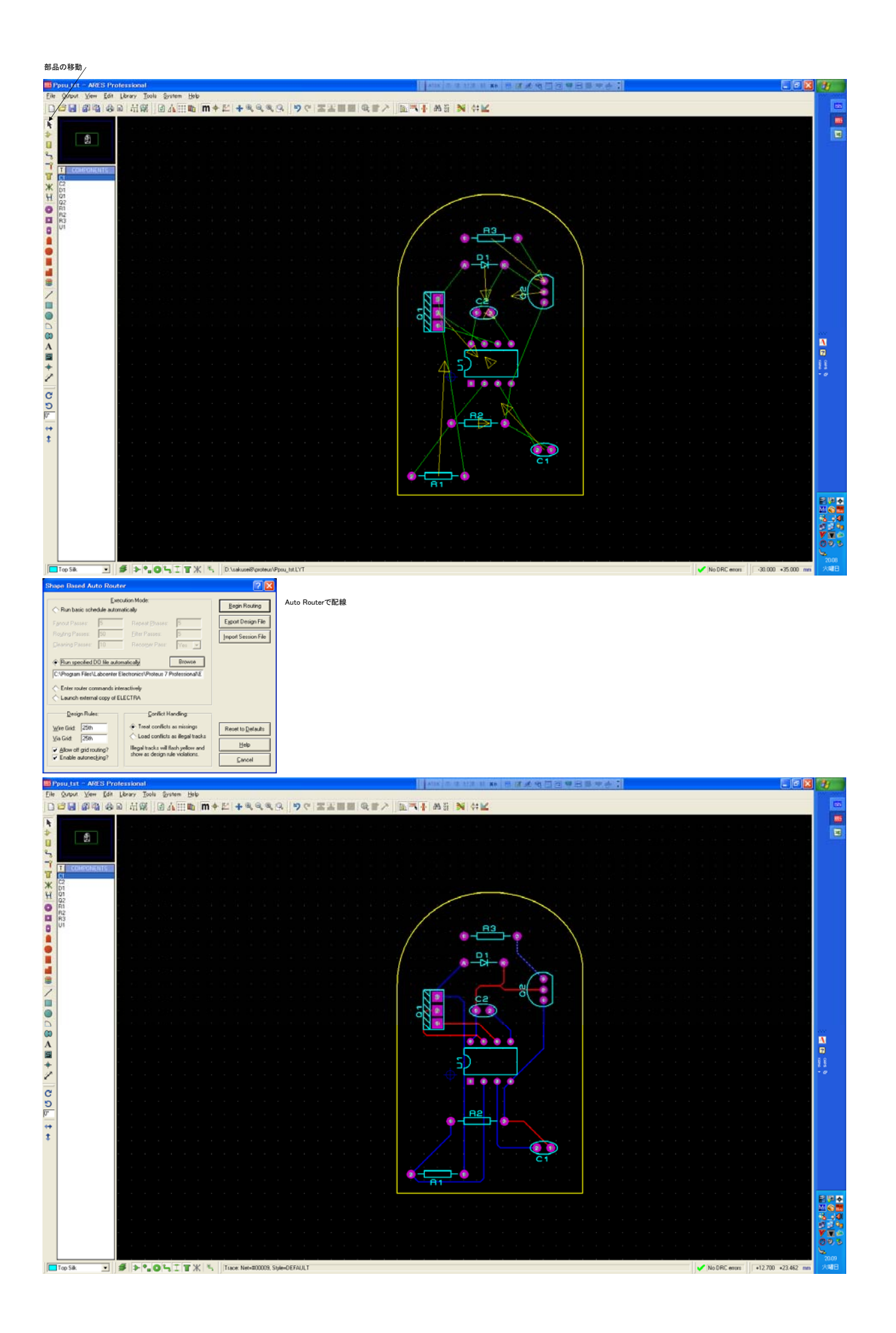